### HƯỚNG DẪN ĐĂNG NHẬP VÀ CẬP NHẬT LẠI THÔNG TIN CCCD

# 1./ Link cổng DVC

https://dichvucong.longan.gov.vn/

#### 2./ Đăng nhập

|                         | Y BAN NHÂN DÂN TÌNH LO<br>:ÔNG DỊCH VỤ CÔNG | DNG AN<br>TRỰC TUYẾN |           | ·               | Ϋ́Hỗ       | trợ kỹ thuậ<br>1 ≙ Đăng | i <b>t: 0272</b> :<br>g nhập | 38301<br>上 Đăng |
|-------------------------|---------------------------------------------|----------------------|-----------|-----------------|------------|-------------------------|------------------------------|-----------------|
| 📽 BỘ THỦ TỤC            | NỘP HÒ SƠ TRỰC TUYẾN                        | TRA CỨU HÒ SƠ        | HỎI ĐÁP 🛨 | VĂN BẢN XIN LÕI | THÓNG KÊ 🚽 | HOTLINE                 | DịCH VỤ                      | KHÁC 🗕          |
|                         |                                             |                      |           |                 |            | 🕜 Kênh hư               | ớng dẫn                      | Cơ qua          |
| Tên đăng nh<br>Mật khẩu | ập/ Số CMND/CCCD                            |                      |           |                 |            |                         |                              |                 |
|                         |                                             |                      |           |                 |            |                         |                              |                 |
| Quên mật khẩ            | ầu?   Đăng ký tài khoản<br>ập               |                      |           |                 |            |                         |                              |                 |

- Nhập tên đăng nhập (Tên đăng nhập là CMND)
- Nhập mật khẩu
- Nhấp nút Đăng nhập

#### 3./ Cập nhật lại thông tin CCCD

Trường hợp tài khoản là số CMND: Vào thông tin cá nhân

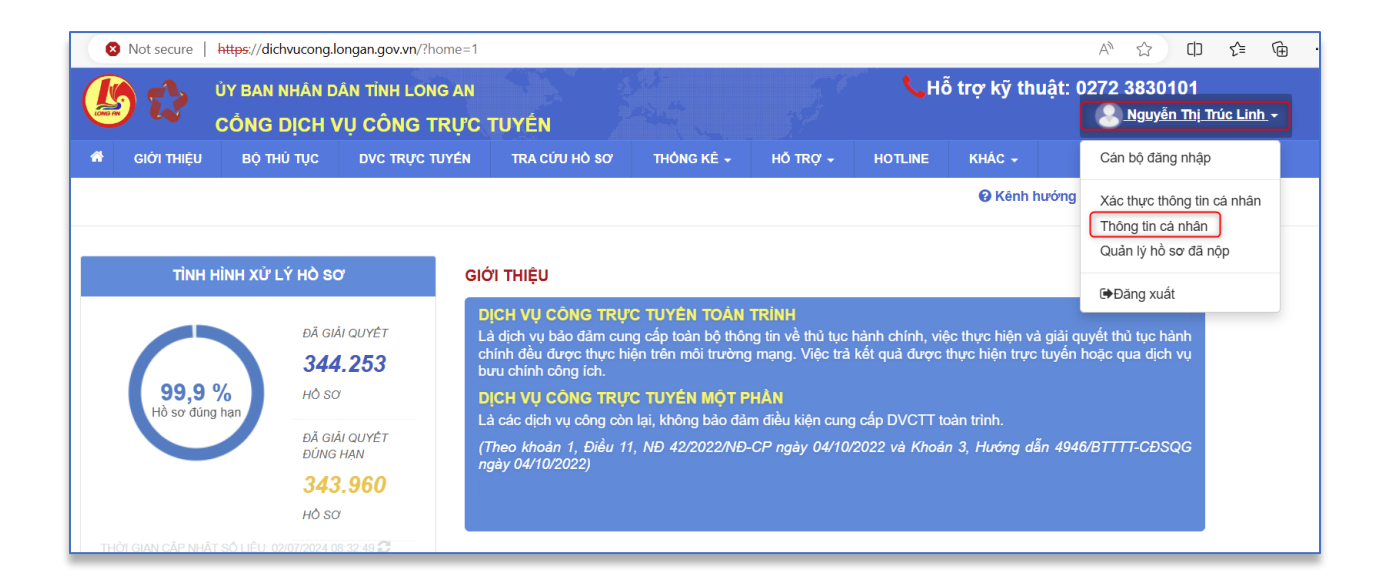

# Hiện cửa sổ nhấp nút Chỉnh sửa

| uản lý tài khoản Qu | iản lý hồ sơ đã nộp                            |                      |       |  |
|---------------------|------------------------------------------------|----------------------|-------|--|
| Thông tin cá nhân   |                                                | Liên kết tài khoản   |       |  |
| Họ và tên           | Nguyễn Thị Trúc Linh                           | Tên đăng nhập        |       |  |
| Cơ quan tổ chức     |                                                | Mật khẩu             | ••••• |  |
| Ngày sinh           |                                                | Thông tin tài khoản  |       |  |
| Số CMND/CCCD        |                                                |                      |       |  |
| Ngày cấp CMND/CC    | CD                                             | Techid DVCQG         |       |  |
| Nơi cấp CMND/CCCI   | D                                              |                      |       |  |
| Di động             |                                                | Xóa liên kết         | ••••• |  |
| Fax                 |                                                | Tài khoản doanh nghi | êp    |  |
| Email               | rankant (11) (ggrad core                       |                      |       |  |
| Website             |                                                |                      |       |  |
| Địa chỉ             | 1100, Phateg.1, Tase yet Taulo, Tex<br>Longits |                      |       |  |
| Loại tài khoản      | Tài khoản công dân                             |                      |       |  |
| Dân tộc             |                                                |                      |       |  |
| Giới tính           |                                                |                      |       |  |
| Hình ảnh            |                                                |                      |       |  |
|                     |                                                |                      |       |  |

Cập nhật lại CCCD và nhấp nút Cập nhật

| Hãy cập nhật đúng thông tin của bạn vì nó có thể sử | dụng để nộp hồ sơ trực tuyến hoặc khôi phục | lại mật khẩu.     |                          |                    |  |  |
|-----------------------------------------------------|---------------------------------------------|-------------------|--------------------------|--------------------|--|--|
| Họ và tên (*)                                       | Số điện thoại (*)                           | Số điện thoại (*) |                          | Tỉnh/Thành phố (*) |  |  |
| Nguyễn Thị Trúc Linh                                |                                             |                   |                          | Tỉnh Long An       |  |  |
| Tên cơ quan tổ chức                                 | Số fax                                      | Số fax            |                          | Quận/Huyện (*)     |  |  |
|                                                     |                                             |                   | Thành phố Tân An         |                    |  |  |
| Số CMND/CCCD (*)                                    | Email                                       |                   | Phường/Xã/Thị trấn (*)   |                    |  |  |
| Nhập số CCCD vào đây                                | Constant III (Constant)                     |                   |                          |                    |  |  |
| Ngày cấp CMND/CCCD (*)                              | Website                                     |                   | Số nhà/Đường/Ấp/Khóm (*) |                    |  |  |
| 1                                                   | 1                                           |                   |                          |                    |  |  |
| Nơi cấp CMND/CCCD (*)                               | Hình ảnh                                    | Ngày sinh (*)     |                          |                    |  |  |
| CALA                                                | Chọn tệp tin                                |                   |                          | Û                  |  |  |
| 🗌 Là tài khoản doanh nghiệp                         | Dân tộc (*)                                 |                   | Giới tính (*)            |                    |  |  |
|                                                     | Kinh                                        | ~                 | Nữ                       |                    |  |  |

### 4. Đăng nhập bằng tải khoản VNeID từ cổng dịch vụ công tỉnh

Link dăng nhập: <u>https://dichvucong.longan.gov.vn/dich-vu-cong/cong-dan/dang-nhap</u>

| 😑 dichvucon | ng.longan.gov.vn/dich-vu-cong/cong-dan/dang-nhap             |
|-------------|--------------------------------------------------------------|
|             |                                                              |
|             |                                                              |
|             |                                                              |
|             |                                                              |
|             |                                                              |
|             | CONG DAN/DOANH NGHIỆP ĐÀNG NHẠP                              |
|             |                                                              |
|             |                                                              |
|             | Đăng nhập dành cho cá nhân hoặc tổ chức                      |
|             | Tên đăng nhập/ Số CMND/CCCD                                  |
|             |                                                              |
|             | Mât khẩu                                                     |
|             | Mạt Kildu                                                    |
|             | (4)                                                          |
|             | Quên mật khẩu 2 L Đặng ký tậi khoản                          |
|             |                                                              |
|             | ◆D Đăng nhập                                                 |
|             | Đặng nhận Cổng DVC Quốc gia                                  |
|             |                                                              |
|             | Công dân muốn đăng nhập lại bằng một tài                     |
|             | khoản cổng DVCQG khác thì tiến hành.                         |
|             | - Xóa cache trinh duyệt.<br>- Reload (F5) lai trang biến tại |
|             | Sau đó tiến hành đăng nhập bằng cổng DVCQG                   |
|             | như bình thường.                                             |
|             |                                                              |
|             |                                                              |

Nhấp nút "Đăng nhập Cổng DVC Quốc gia" hiện cửa số:

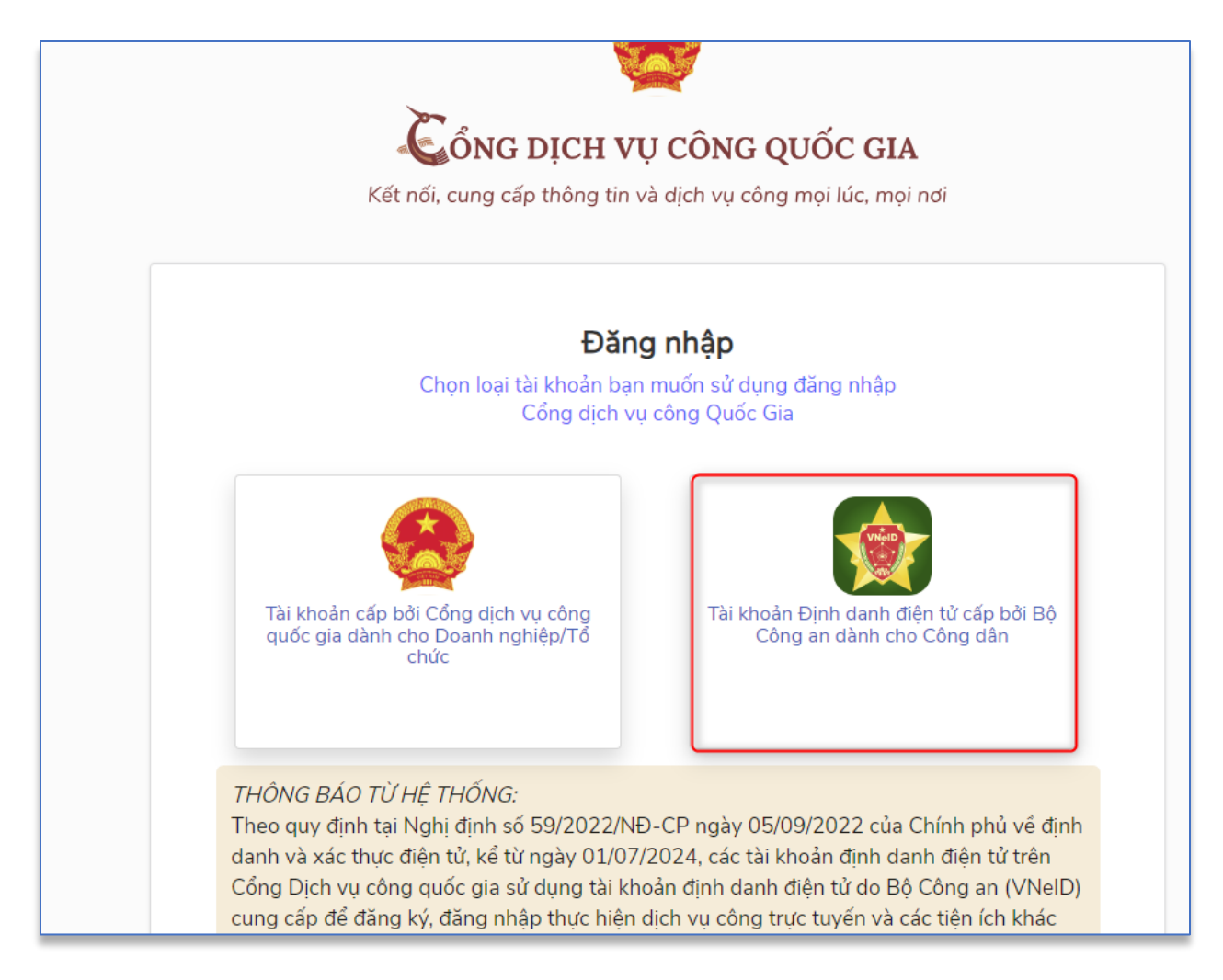

Nhấp nút Tài khoản Định danh điện tử cấp bởi Bộ Công an dành cho Công dân hiện cửa sổ:

| BỘ CÔN<br>Trung tâm dữ liệu Quố | G AN<br>bc gia về dân cư                             |
|---------------------------------|------------------------------------------------------|
| Đăng nhập VNeID                 |                                                      |
|                                 |                                                      |
| Đăng nhập                       | Hoặc quét mã QR bằng ứng<br>dụng VNeID để đăng nhập. |

Nhập tài khoản, mật khẩu VNeID nhấp nút Đăng nhập hiện cửa sổ:

|             | BÔ CÔR                                              | IG AN                                                 |                              |  |
|-------------|-----------------------------------------------------|-------------------------------------------------------|------------------------------|--|
| Đăng nhập V | Xác thư<br>Vui lòng nhập mã OTP v<br>091**<br>5 9 0 | ực OTP<br>rừa gửi tới số điện thoại<br>**919<br>7 3 6 | 200                          |  |
| ج           | 🕃 Gửi lại mã<br>Huỷ bỏ                              | Mã sẽ hết hạn <b>02:31</b><br>Xác nhận                | ài lại                       |  |
|             | Đăng nhập                                           | Mã Qr đã H                                            | nết hạn. Vui lòng<br>tải lại |  |

Nhập mã xác thực OTP gửi về số điện thoại và nhấp nút Xác nhận

|   |                   | ỦY BAN NHÂN D<br>CÔNG DỊCH V | DÂN TÌNH LONG AN<br>V <mark>Ụ CÔNG TRỰC</mark> <sup>-</sup> | ſIJYÉN                | ALL ALL    | S        | <b>€</b> Hð | ỗ trợ kỹ thuật: 0 | 272 3830101 | h - |
|---|-------------------|------------------------------|-------------------------------------------------------------|-----------------------|------------|----------|-------------|-------------------|-------------|-----|
| * | giới thiệu        | BỘ THỦ TỤC                   | DVC TRỰC TUYÉN                                              | TRA CỨU HÒ SƠ         | THÓNG KÊ 🗸 | hõ trợ 🗸 | HOTLINE     | KHÁC -            |             |     |
|   |                   |                              |                                                             |                       |            |          |             | Rênh hướng dẫn    | Cơ quan 🗸   |     |
|   |                   |                              |                                                             |                       |            |          |             |                   |             |     |
|   |                   |                              |                                                             |                       |            |          |             |                   |             |     |
|   |                   |                              |                                                             |                       |            |          |             |                   |             |     |
|   | Quản lý th        | òng tin cá nhân, thay        | đổi mật khẩu hoặc tên đăn                                   | g nhập cho cá nhân ho | ặc tổ chức |          |             |                   |             |     |
|   | Quản lý           | tài khoản Quản               | lý hồ sơ đã nộp                                             |                       |            |          |             |                   |             |     |
|   |                   |                              |                                                             |                       |            |          |             |                   |             |     |
|   | Thông tin cá nhân |                              |                                                             | Liên kết tài          | khoản      |          |             |                   |             |     |
|   | Họ                | à tên                        | Nguyễn Thị Trúc Linh                                        |                       | Tên đăng n | hập      | 00010717    |                   |             |     |